## **ON-LINE SELF-REGISTRATION PROCESS**

| Click on the MyNetball link provided by your team manager / club >> Welcome to Club + Summary of products (registrations / uniform etc)                                                                |                                                                                                    |                                                                                                    |
|----------------------------------------------------------------------------------------------------|----------------------------------------------------------------------------------------------------|----------------------------------------------------------------------------------------------------|
| If you have paid state membership with another<br>organisation / team, you still need to <b>REGISTER</b> with<br>Boroondara NA but the state membership component<br>will <u>not be charged</u> twice. | <ul> <li>Some clubs have both their club fee and the state membership fee included in the total payment. In this case your payment is automatically split:</li> <li>club fee will go to the club</li> <li>state membership fee will go to Netball Victoria</li> </ul>                             | <ul> <li>Other clubs and all individual team have just the state membership component in the total payment with registration.</li> <li>If you already have state membership, you will register and pay nothing.</li> <li>Club / Team fees will be collected by the team manager separately.</li> </ul> |
| Click "Get Started" >> Log in Page                                                                                                    |                                                                                                    |                                                                                                    |
| <ul> <li>Option 1:</li> <li>You know your Log In ID and password</li> <li>Your log In ID is the email address attached to your account</li> <li>Password is the same as for last season</li> </ul>     | <ul> <li>Option 2:</li> <li>You have forgotten your Log In details</li> <li>Click on "Don't have a Login ID" &gt; enter your details to search for your record</li> <li>Your record(s) will be listed &gt; click "Forgot Password"</li> <li>Enter relevant details in "Find My record"</li> </ul> | Option 3:<br>You have never played netball before<br>Click on "Don't have a Login ID" > enter your details<br>( <i>if you have EVER played netball before, you WILL have</i><br><i>a record but it may not be active</i> )<br>If no record, click on Continue to "Create a New<br>Account"             |
|                                                                                                    | <ul> <li>Click "Reset password"</li> <li>OR email <u>admin@bna.org.au</u> for your Log In ID and a temporary password</li> </ul>                                                                                                    | <b>DO NOT create a new account</b> unless you are<br>absolutely sure you are not in the system as this<br>creates duplicate accounts.<br>Email <u>admin@bna.org.au</u> to check first.                                                                                                    |

## Follow the prompts to register & pay:

If you have paid state membership with another team already this year, you will clearly see that the amount is discounted.

If it isn't, please contact <u>admin@bna.org.au</u> and DO NOT CONTINUE as this means you have created a 2<sup>nd</sup> account and will pay twice. In this case, BNA cannot refund you; you will have to apply for a refund from Netball Victoria.